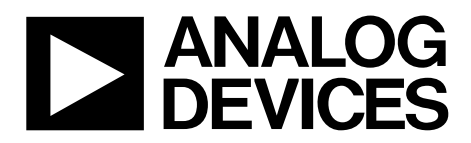

## Evaluation Board User Guide UG-465

One Technology Way • P.O. Box 9106 • Norwood, MA 02062-9106, U.S.A. • Tel: 781.329.4700 • Fax: 781.461.3113 • www.analog.com

# Evaluation Board for the ADG2108 I<sup>2</sup>C $^{\circ}$ CMOS 8 $\times$ 10 Analog Switch Array with Dual/Single Supplies

#### FEATURES

Full-featured evaluation board for the ADG2108 Various link options Direct hook up to the USB port of a PC PC software for control of switches Functions with or without a PC

#### **GENERAL DESCRIPTION**

This document describes the evaluation board for the ADG2108 I<sup>2</sup>C CMOS 8  $\times$  10 analog switch array with dual/single supplies. The array is bidirectional, and, as a result, its rows and columns can be configured as either inputs or outputs. Any number of combinations can be active at one time.

The ADG2108 has a maximum difference of 15 V between its inputs,  $V_{DD}$  and  $V_{SS}$ . Therefore, care must be taken not to exceed this parameter when connecting the power supplies.

The evaluation board interfaces to the USB port of a PC. Software is available with the evaluation board that allows the user to easily program the ADG2108. The EVAL-ADG2108EB can also be used as a standalone board.

Complete specifications for the ADG2108 are available in the ADG2108 data sheet available from Analog Devices, Inc., and should be consulted in conjunction with this user guide when using the evaluation board.

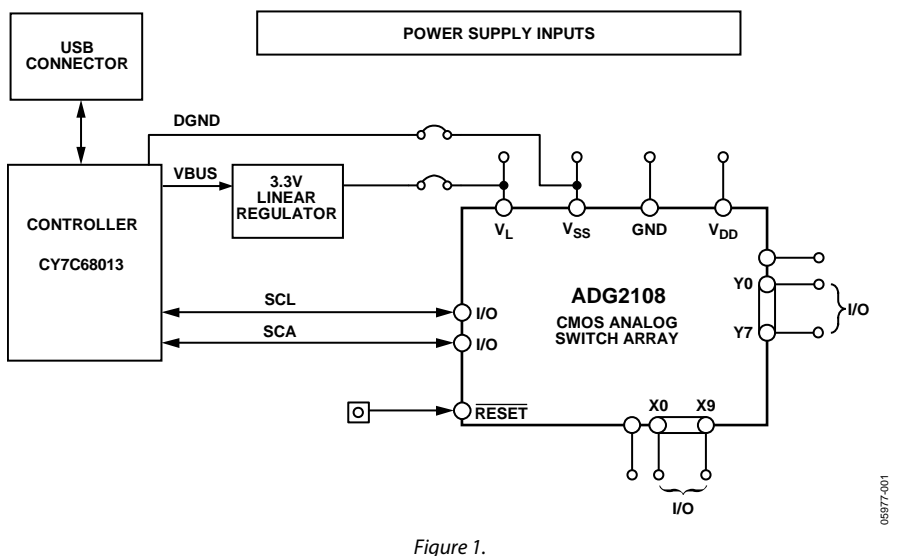

#### **EVALUATION BOARD BLOCK DIAGRAM**

### TABLE OF CONTENTS

| Features                       | . 1 |
|--------------------------------|-----|
| General Description            | . 1 |
| Evaluation Board Block Diagram | . 1 |
| Revision History               | . 2 |
| Evaluation Board Hardware      | . 3 |
| Power Supplies                 | . 3 |
| Link Options                   | . 3 |

#### **REVISION HISTORY**

#### 8/12—Rev. 0 to Rev. A

| Document Title Changed from EVAL-ADG2108EB |           |
|--------------------------------------------|-----------|
| to UG-465                                  | Universal |
| Updated Format                             | Universal |
| Changes to Figure 6                        |           |
| Changes to Table 4                         |           |
| -                                          |           |

5/06—Revision 0: Initial Version

## **Evaluation Board User Guide**

| Evaluation Board Software Quick Start Procedures | 5  |
|--------------------------------------------------|----|
| Installing the Software                          | 5  |
| Software Operation                               | 5  |
| Evaluation Board Schematics and Artwork          | 7  |
| Ordering Information                             | 11 |
| Bill of Materials                                | 11 |

### **EVALUATION BOARD HARDWARE**

#### **POWER SUPPLIES**

The EVAL-ADG2108EB can be operated with both single and dual supplies. The device is specified to operate in single-supply mode at 12 V  $\pm$  10% and at 8 V  $\pm$  10% operation. It is also specified to operate at  $\pm$ 5 V dual supply. To apply these supplies to the evaluation board, the following guidelines apply:

- V<sub>L</sub> provides the digital supply for the ADG2108 and all digital circuitry on the board. This supply can be applied externally or the USB port can be used to power the digital circuitry (Link 5 inserted). Note that in this case, the logic supply power is 3.3 V.
- The positive supply voltage (for example, 8 V/12 V) is applied between the AVDD and AGND inputs of the ADG2108 evaluation board. Note that the maximum single supply the chip can handle is 15 V. In this case, AVSS must equal 0 V.
- The negative supply (for example, -5 V) is applied between AVSS and AGND inputs for the negative supply ( $V_{ss}$ ) of the ADG2108. Note that the maximum voltage between AVDD and AVSS is 15 V.

Both analog GND and digital GND inputs are provided on the board. The AGND and DGND planes are connected at one location close to the ADG2108. It is recommended not to connect AGND and DGND elsewhere in the system to avoid ground loop problems.

Each supply is decoupled to the relevant ground plane with 10  $\mu$ F and 0.1  $\mu$ F capacitors. Each device supply pin is also decoupled with a 10  $\mu$ F and 0.1  $\mu$ F capacitor pair to the relevant ground plane.

#### LINK OPTIONS

There are a number of links and switch options on the evaluation board that should be set for the required operating setup before using the board. The functions of these link options are described in Table 1.

#### Table 1. Link Functions

| Link No. | Function                                                                                                    |  |  |
|----------|----------------------------------------------------------------------------------------------------|--|--|
| LK1      | This link chooses the LSB bit of the chip address on the USB I <sup>2</sup> C interface. Note that the I <sup>2</sup> C address should be set before the                                               |  |  |
|          |                                                                                                    |  |  |
|          | When inserted, the address bit is set to U.                                                                                                    |  |  |
|          | When removed, the address bit is set to 1.                                                                                                    |  |  |
| LK2      | This link chooses the second LSB bit of the chip address on the USB I <sup>2</sup> C interface. Note that the I <sup>2</sup> C address should be set before the evaluation board software is launched. |  |  |
|          | When inserted, the address bit is set to 0.                                                                                                    |  |  |
|          | When removed, the address bit is set to 1.                                                                                                    |  |  |
| LK3      | This link chooses the third LSB bit of the chip address on the USB I <sup>2</sup> C interface. Note that the I <sup>2</sup> C address should be set before the evaluation board software is launched.  |  |  |
|          | When inserted, the address bit is set to 0.                                                                                                    |  |  |
|          | When removed, the address bit is set to 1.                                                                                                    |  |  |
| LK4      | This link selects whether the supply at V <sub>ss</sub> is sourced from ground or from the input AVSS. If sourced from ground, it is a single                                                          |  |  |
|          | supply system.                                                                                                    |  |  |
|          | Position A: V <sub>ss</sub> sourced from AVSS.                                                                                                    |  |  |
|          | Position B: V <sub>ss</sub> is connected to ground. This implies single supply operation of the ADG2108.                                                                                               |  |  |
| LK5      | This link selects whether the logic supply power comes from the USB power (if connected to a PC) or from the user supplied V <sub>L</sub> (if used as a standalone unit).                              |  |  |
|          | When inserted, logic power supply comes from USB power, that is, 3.3 V.                                                                                                    |  |  |
|          | When removed, logic power supply comes from user supplied V <sub>1</sub> .                                                                                                    |  |  |

#### Setup for PC Control

The default setup for the EVAL-ADG2108EB is for control by the PC via the USB port. The default link options are listed in Table 2.

#### Table 2. Default Link Options

| Link No. | Option                                                                  |  |
|----------|-------------------------------------------------------------------------|--|
| LK1      | Inserted; therefore, the LSB is 0.                                      |  |
| LK2      | Inserted; therefore, the second LSB is 0.                               |  |
| LK3      | Inserted; therefore, the third LSB is 0.                                |  |
| LK4      | Position A; therefore, AVSS is supplying the power to V <sub>ss</sub> . |  |
| LK5      | Inserted; therefore, logic power supply comes from USB power.           |  |

#### Setup for Control Without a PC

The EVAL-ADG2108EB can also be used as a standalone board. This option is designed for users with a PC without a USB port or for users wishing to hook the board up to their entire system. Table 3 lists the link options that must be set to operate the evaluation board in this way.

#### Table 3. Link Options Setup for Control Without a PC

| Link No. | Option                                                                            |
|----------|-----------------------------------------------------------------------------------|
| LK1      | User configurable. Does not affect whether the board is connected to a PC or not. |
| LK2      | User configurable. Does not affect whether the board is connected to a PC or not. |
| LK3      | User configurable. Does not affect whether the board is connected to a PC or not. |
| LK4      | Position A.                                                                       |
| LK5      | Removed.                                                                          |

SMB connectors are provided for the SDA and SCL inputs. Switches are turned on and off via this I<sup>2</sup>C bus. The read/write procedures are also provided in the ADG2108 data sheet and should be consulted when using this evaluation board in its standalone mode.

### EVALUATION BOARD SOFTWARE QUICK START PROCEDURES

#### INSTALLING THE SOFTWARE

The ADG2108 evaluation kit includes self-installing software on CD-ROM. The software is compatible with Microsoft<sup>®</sup> Windows<sup>®</sup> 2000 and Windows<sup>®</sup> XP.

The evaluation software should be installed before connecting the evaluation board to the PC's USB port. This ensures that the evaluation board is correctly recognized when connected to the PC.

- 1. Start the Windows operating system and insert the CD-ROM.
- 2. The installation software should launch automatically. If it does not, use Windows Explorer to locate the file **setup.exe** on the CD. Double-click this file to start the installation procedure.
- 3. At the prompt, select a destination directory. By default, this is C:\Program Files\Analog Devices\ADG2108.
- 4. Once the directory is selected, the installation procedure copies the files into the relevant directories on the hard drive. The installation program creates a program group called **Analog Devices** with subgroup ADG2108 in the **Start** menu of the taskbar.
- 5. Once the installation procedure is complete, power up the ADG2108 evaluation board as described in the Power Supplies section. Then, connect it to the USB port of the PC using the supplied cable.
- 6. When the evaluation board is detected, proceed through any dialog boxes that appear. This completes the installation.

#### SOFTWARE OPERATION

1. To launch the software, click **Analog Devices** > **ADG2108** > **ADG2108 Evaluation Software**.

Next, the main window is opened (see Figure 2).

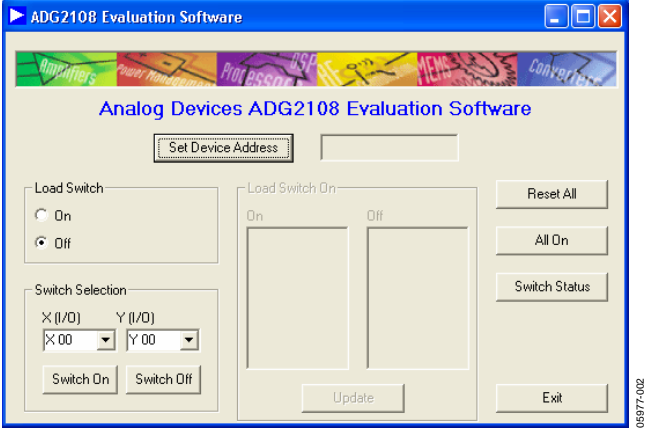

Figure 2. Main Screen

#### Setting the I<sup>2</sup>C Address

1. From the main screen shown in Figure 2, click the **Set Device Address** button.

This brings up the Device Address dialog box (see Figure 3).

| Device Address                                                                                                    |  |
|----------------------------------------------------------------------------------------------------|--|
| The Four MSB's of the Device Address are fixed,<br>however the three LSB's are variable. They depend on<br>the jumper settings that you choose. Enter in below the<br>address comparable to that which you set using the<br>jumpers. |  |
| Double Click a Bit to change its Value                                                                                                    |  |
| Device Address                                                                                                    |  |
| Set Address                                                                                                    |  |

Figure 3. I<sup>2</sup>C Address Selection

2. Set the device address by double-clicking the relevant bit. Note that the address set must correspond to that set with the jumpers on the evaluation board. It must also be set before the evaluation board software can work.

#### Load Switch (LDSW)

The **Load Switch** options from the main window (shown in Figure 2) allows you to enable or disable the load switch function.

- Selecting the On button allows all the switches to be updated simultaneously (for example, the RGB colors in video switching). In addition, clicking the Switch On/Switch Off buttons (when the Load Switch option is On) stores the switch status temporarily until Update is clicked. The switches in temporary storage are shown in the list boxes X (I/O) and Y (I/O) in Figure 2. Next, all the switches in the Load Switch area are updated simultaneously upon clicking the Update button.
- 2. Clicking the **Off** button of **Load Switch** updates the switch condition upon completion of each I<sup>2</sup>C write (that is, immediately upon clicking the **Switch On/Switch Off** buttons).
- 3. To see what the status of the switch array is at any given time, click the **Switch Status** button.
- 4. The **Switch Status** dialog box then appears (see Figure 4). This indicates if a switch is on (LED lit) or off (LED not lit).

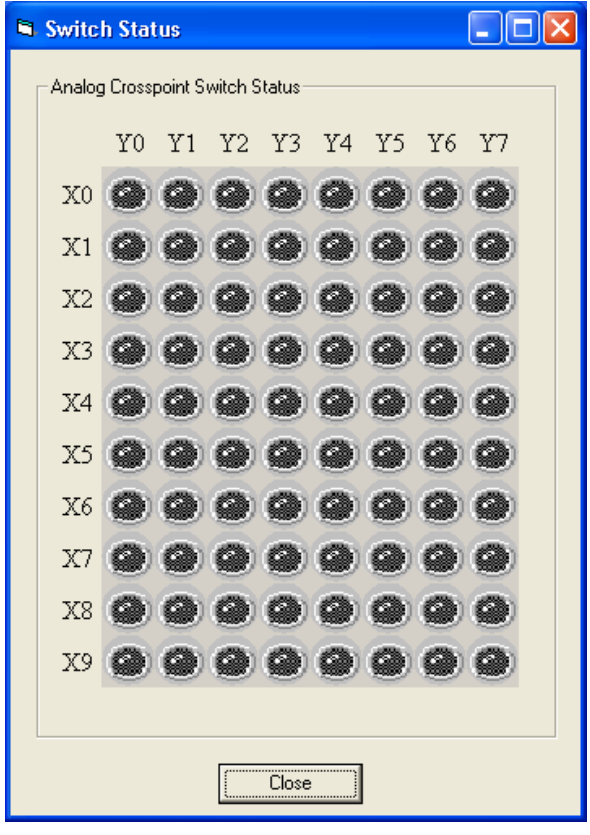

Figure 4. LED Display Showing Condition of All Switches

#### **RESET Function**

To reset the switch array:

- Use the reset button on the board itself (see RESET in Figure 5).
- 2. Alternatively, click the **Reset All** button on the main screen of the software (shown in Figure 2) to reset all switches.
- 3. Note that if the **Switch Status** dialog box (see Figure 4) is showing when the RESET button on the board is pushed, the **Close** button needs to be clicked. Then, click the **Switch Status** button to re-open the dialog box for the LED display to accurately reflect the switch states.

90

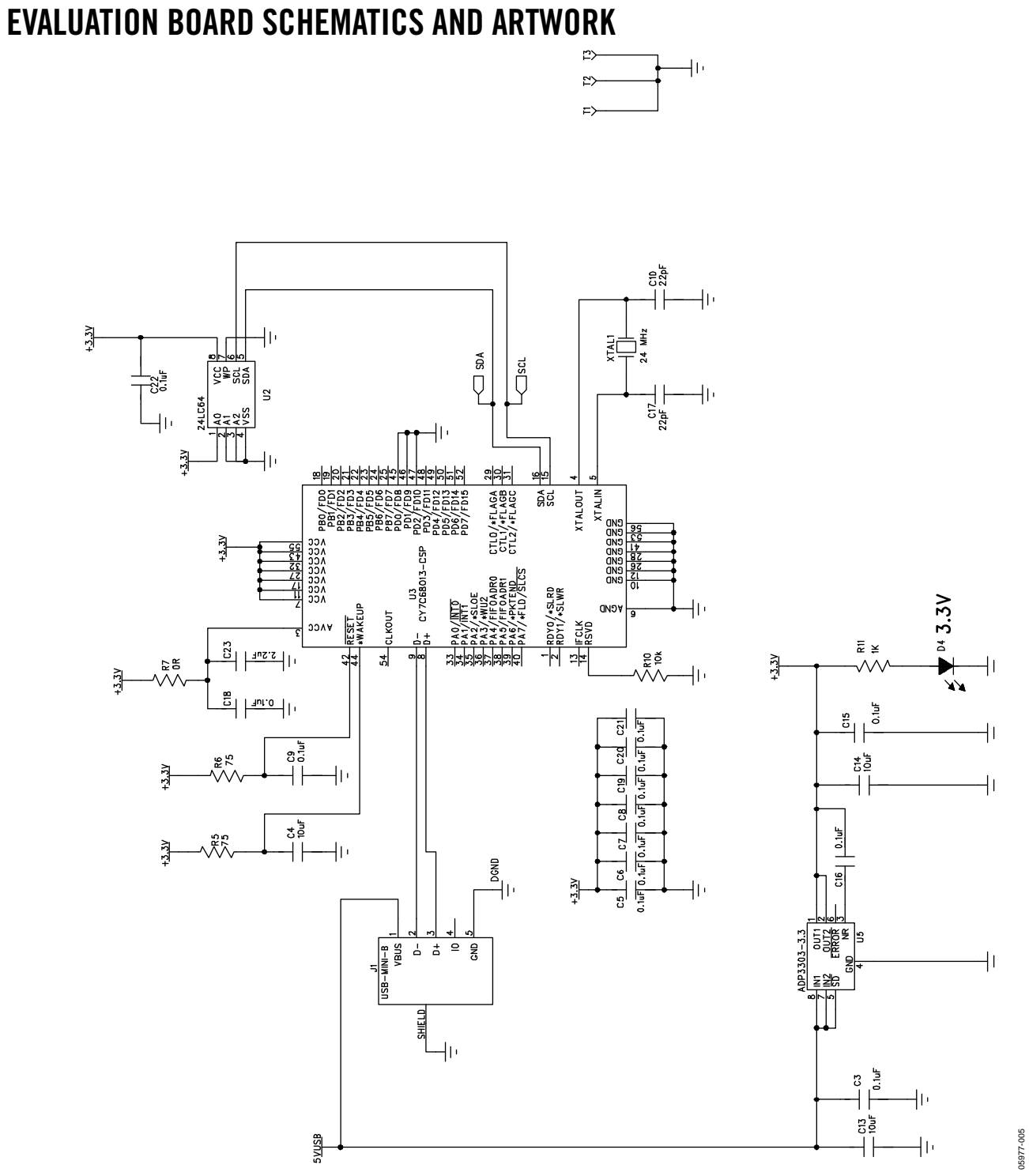

Figure 5. Schematic of USB Controller Circuitry

### UG-465

UG-465

### **Evaluation Board User Guide**

900-22690

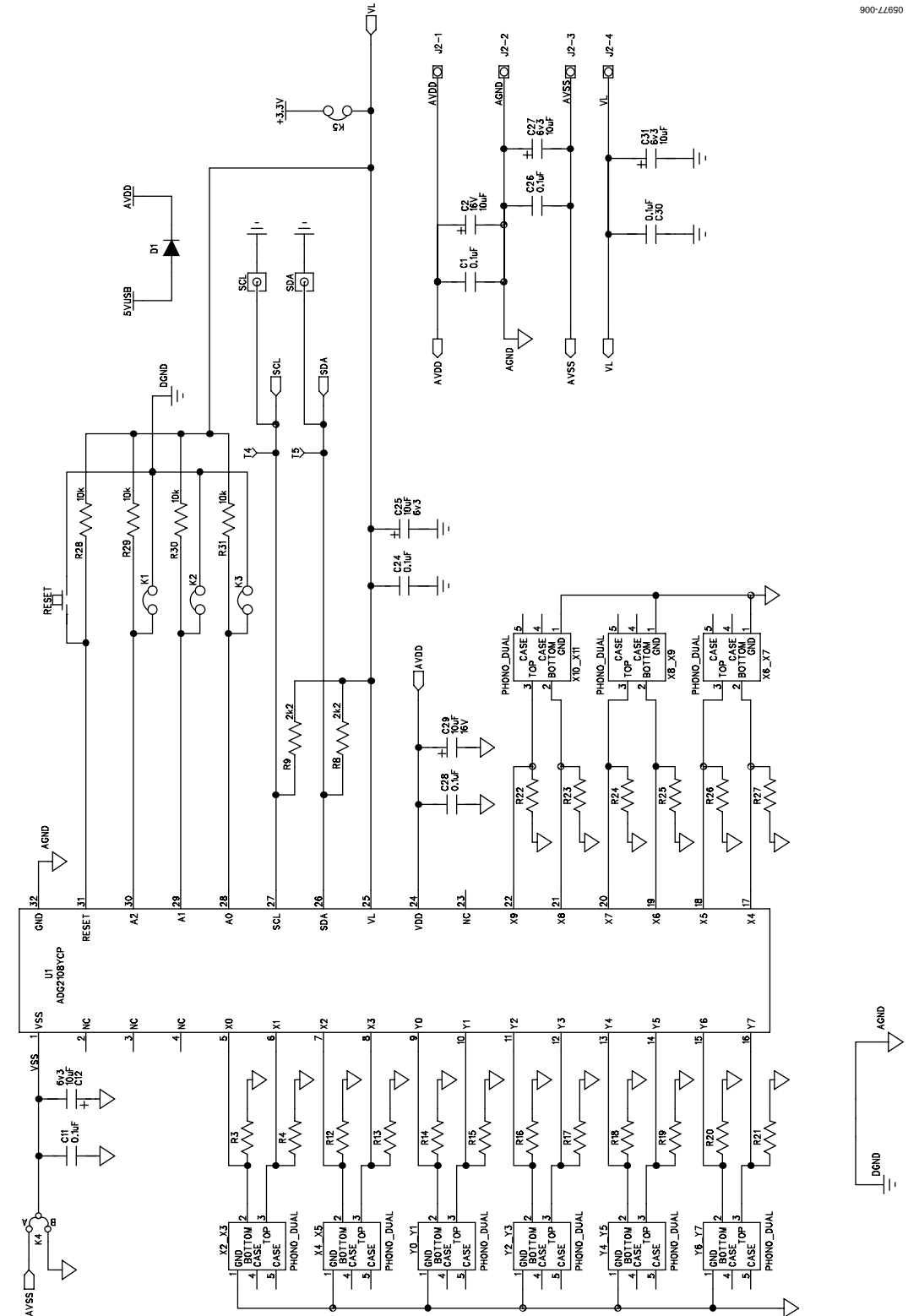

Figure 6. Schematic of ADG2108 Circuitry

### **Evaluation Board User Guide**

UG-465

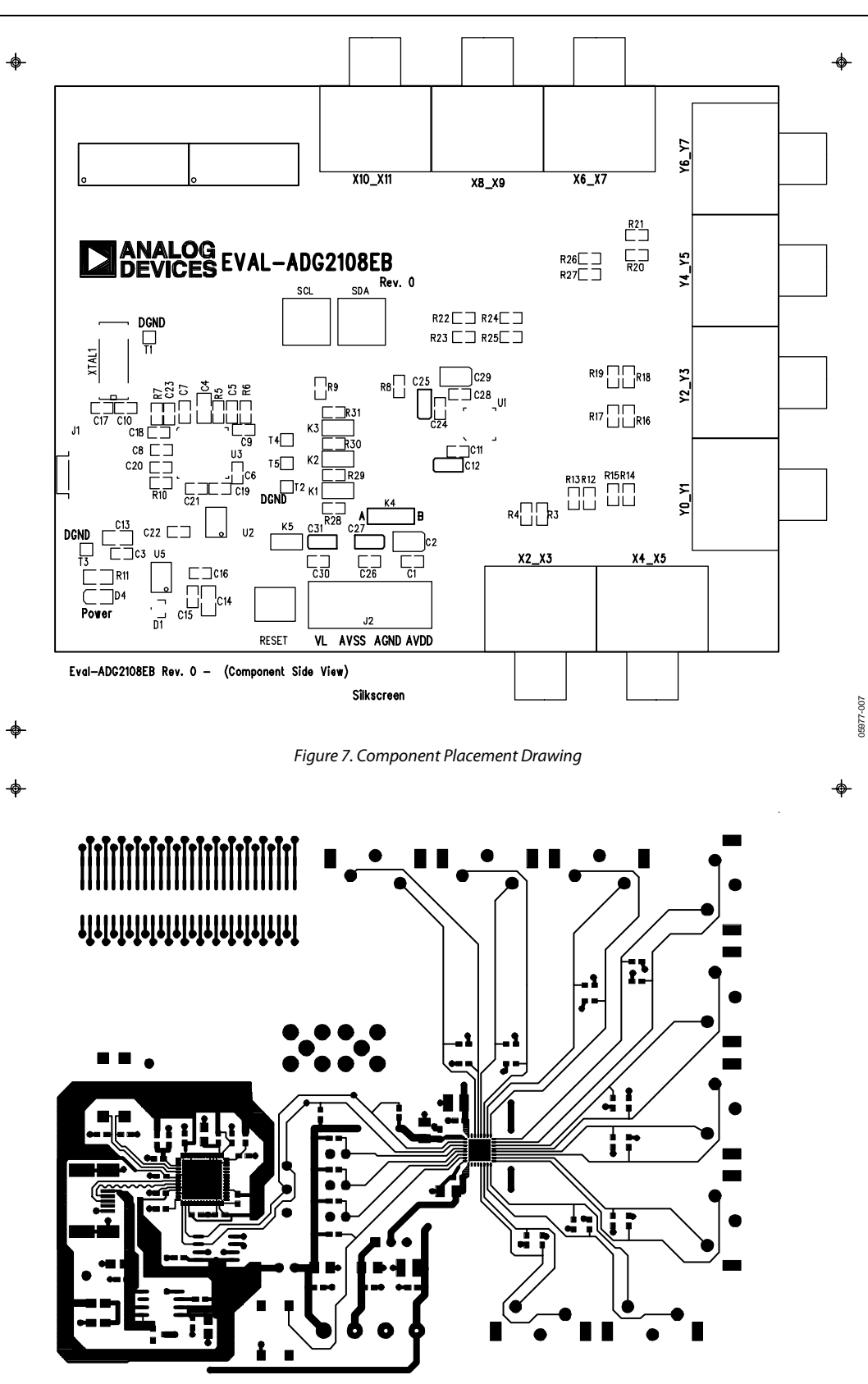

Eval-ADG2108EB Rev. 0 - (Component Side View) Component Side

\$

-\$

![](_page_9_Figure_2.jpeg)

Eval-ADG2108EB Rev. 0 - (Component Side View) Solder Side

\$

Figure 9. Solder Side PCB Drawing

05977-009

### **ORDERING INFORMATION**

### **BILL OF MATERIALS**

#### Table 4. Component Listing

| Qty | Reference Designator                                                  | Description                                               | Supplier/Number                   |
|-----|-----------------------------------------------------------------------|-----------------------------------------------------------|-----------------------------------|
| 19  | C1, C3, C5 to C9, C11, C15,<br>C16, C18 to C22, C24, C26,<br>C28, C30 | 0.1 $\mu F$ (0603 package) 50 V X7R SMD ceramic capacitor | FEC 476–5837                      |
| 2   | C2, C29                                                               | 10 μF TAJ_B 16 V SMD tantalum capacitor                   | FEC 498-737                       |
| 3   | C4, C13, C14                                                          | 10 μF (0805 package) X5R ceramic capacitor                | Digikey 490-1709-1-ND             |
| 4   | C12, C25, C27, C31                                                    | 10 μF TAJ_A 6.3 V SMD tantalum capacitor                  | FEC 197-130                       |
| 2   | C10, C17                                                              | 22 pF (0603 package) 50 V X7R SMD ceramic capacitor       | FEC 722-005                       |
| 1   | C23                                                                   | 2.2 μF (0603 package) 6.3 V X5R SMD ceramic capacitor     | Digikey 490-1552-1-ND             |
| 1   | D1                                                                    | Diode SOT23                                               | FEC 984–3728                      |
| 1   | D4                                                                    | LED (0805 package)                                        | FEC 579–0852                      |
| 1   | J1                                                                    | USB Mini-B connector                                      | FEC 978–6490, Digikey WM2499CT-ND |
| 1   | J2                                                                    | 4-pin terminal block                                      | FEC 151-791                       |
| 5   | K1 to K5                                                              | SIP-2P two pin header & shorting shunt                    | FEC 102–2247, FEC 150-411         |
| 18  | R3, R4, R12 to R27                                                    | SMD resistor (0603 package)                               | Not Inserted                      |
| 2   | R5, R6                                                                | 75 Ω SMD resistor (0603 package)                          | FEC 933–1549                      |
| 1   | R7                                                                    | $0 \Omega$ SMD resistor (0603 package)                    | FEC 933–1662                      |
| 2   | R8, R9                                                                | 2.2 kΩ SMD resistor (0603 package)                        | FEC 933-0810                      |
| 1   | R10                                                                   | 10 k $\Omega$ SMD resistor (0603 package)                 | FEC 933–0399                      |
| 1   | R11                                                                   | 1 k $\Omega$ SMD resistor (0603 package)                  | FEC 933-0380                      |
| 4   | R28 to R31                                                            | 10 k $\Omega$ SMD resistor (0603 package)                 | FEC 933–0399                      |
| 1   | RESET                                                                 | Push button switch (sealed 6 mm x 8 mm)                   | FEC177-807                        |
| 5   | T1 to T5                                                              | Testpoint                                                 | Not Inserted                      |
| 1   | U1                                                                    | $8 \times 10$ analog switch array                         | Analog Devices ADG2108YCP         |
| 1   | U2                                                                    | 24LC64                                                    | Digikey 24LC64-I/SN-ND            |
| 1   | U3                                                                    | USB microcontroller                                       | Cyprus CY7C68013-56LFC            |
| 1   | U5                                                                    | 3.3 V regulator                                           | Analog Devices ADP3303AR-3.3      |
| 2   | SCL, SDA                                                              | 50 Ω straight SMB jack                                    | FEC 111–1349                      |
| 9   | X2_X3, X4_X5, X6_X7,<br>X8_X9, X10_X11, Y0_Y1,<br>Y2_Y3, Y4_Y5, Y6_Y7 | Socket, phono PCB gold 1 pair                             | FEC 128–0669                      |
| 1   | XTAL1                                                                 | 24 MHz CM309S SMD crystal                                 | FEC 950–9658                      |

### NOTES

![](_page_11_Picture_3.jpeg)

ESD (electrostatic discharge) sensitive device. Charged devices and circuit boards can discharge without detection. Although this product features patented or proprietary protection circuitry, damage may occur on devices subjected to high energy ESD. Therefore, proper ESD precautions should be taken to avoid performance degradation or loss of functionality.

#### Legal Terms and Conditions

By using the evaluation board discussed herein (together with any tools, components documentation or support materials, the "Evaluation Board"), you are agreeing to be bound by the terms and conditions set forth below ("Agreement") unless you have purchased the Evaluation Board, in which case the Analog Devices Standard Terms and Conditions of Sale shall govern. Do not use the Evaluation Board until you have read and agreed to the Agreement. Your use of the Evaluation Board shall signify your acceptance of the Agreement. This Agreement is made by and between you ("Customer") and Analog Devices, Inc. ("ADI"), with its principal place of business at One Technology Way, Norwood, MA 02062, USA. Subject to the terms and conditions of the Agreement, ADI hereby grants to Customer a free, limited, personal, temporary, non-exclusive, non-sublicensable, non-transferable license to use the Evaluation Board FOR EVALUATION PURPOSES ONLY. Customer understands and agrees that the Evaluation Board is provided for the sole and exclusive purpose referenced above, and agrees not to use the Evaluation Board for any other purpose. Furthermore, the license granted is expressly made subject to the following additional limitations: Customer shall not (i) rent, lease, display, sell, transfer, assign, sublicense, or distribute the Evaluation Board; and (ii) permit any Third Party to access the Evaluation Board. As used herein, the term "Third Party" includes any entity other than ADI, Customer, their employees, affiliates and in-house consultants. The Evaluation Board is NOT sold to Customer; all rights not expressly granted herein, including ownership of the Evaluation Board, are reserved by ADI. CONFIDENTIALITY. This Agreement and the Evaluation Board shall all be considered the confidential and proprietary information of ADI. Customer may not disclose or transfer any portion of the Evaluation Board to any other party for any reason. Upon discontinuation of use of the Evaluation Board or termination of this Agreement, Customer agrees to promptly return the Evaluation Board to ADI. ADDITIONAL RESTRICTIONS. Customer may not disassemble, decompile or reverse engineer chips on the Evaluation Board. Customer shall inform ADI of any occurred damages or any modifications or alterations it makes to the Evaluation Board, including but not limited to soldering or any other activity that affects the material content of the Evaluation Board. Modifications to the Evaluation Board must comply with applicable law, including but not limited to the RoHS Directive. TERMINATION. ADI may terminate this Agreement at any time upon giving written notice to Customer. Customer agrees to return to ADI the Evaluation Board at that time. LIMITATION OF LIABILITY. THE EVALUATION BOARD PROVIDED HEREUNDER IS PROVIDED "AS IS" AND ADI MAKES NO WARRANTIES OR REPRESENTATIONS OF ANY KIND WITH RESPECT TO IT. ADI SPECIFICALLY DISCLAIMS ANY REPRESENTATIONS, ENDORSEMENTS, GUARANTEES, OR WARRANTIES, EXPRESS OR IMPLIED, RELATED TO THE EVALUATION BOARD INCLUDING, BUT NOT LIMITED TO, THE IMPLIED WARRANTY OF MERCHANTABILITY, TITLE, FITNESS FOR A PARTICULAR PURPOSE OR NONINFRINGEMENT OF INTELLECTUAL PROPERTY RIGHTS. IN NO EVENT WILL ADI AND ITS LICENSORS BE LIABLE FOR ANY INCIDENTAL, SPECIAL, INDIRECT, OR CONSEQUENTIAL DAMAGES RESULTING FROM CUSTOMER'S POSSESSION OR USE OF THE EVALUATION BOARD. INCLUDING BUT NOT LIMITED TO LOST PROFITS. DELAY COSTS, LABOR COSTS OR LOSS OF GOODWILL, ADI'S TOTAL LIABILITY FROM ANY AND ALL CAUSES SHALL BE LIMITED TO THE AMOUNT OF ONE HUNDRED US DOLLARS (\$100.00). EXPORT. Customer agrees that it will not directly or indirectly export the Evaluation Board to another country, and that it will comply with all applicable United States federal laws and regulations relating to exports. GOVERNING LAW. This Agreement shall be governed by and construed in accordance with the substantive laws of the Commonwealth of Massachusetts (excluding conflict of law rules). Any legal action regarding this Agreement will be heard in the state or federal courts having jurisdiction in Suffolk County, Massachusetts, and Customer hereby submits to the personal jurisdiction and venue of such courts. The United Nations Convention on Contracts for the International Sale of Goods shall not apply to this Agreement and is expressly disclaimed.

©2006-2012 Analog Devices, Inc. All rights reserved. Trademarks and registered trademarks are the property of their respective owners. UG05977-0-8/12(A)

![](_page_11_Picture_9.jpeg)

#### www.analog.com

Rev. A | Page 12 of 12